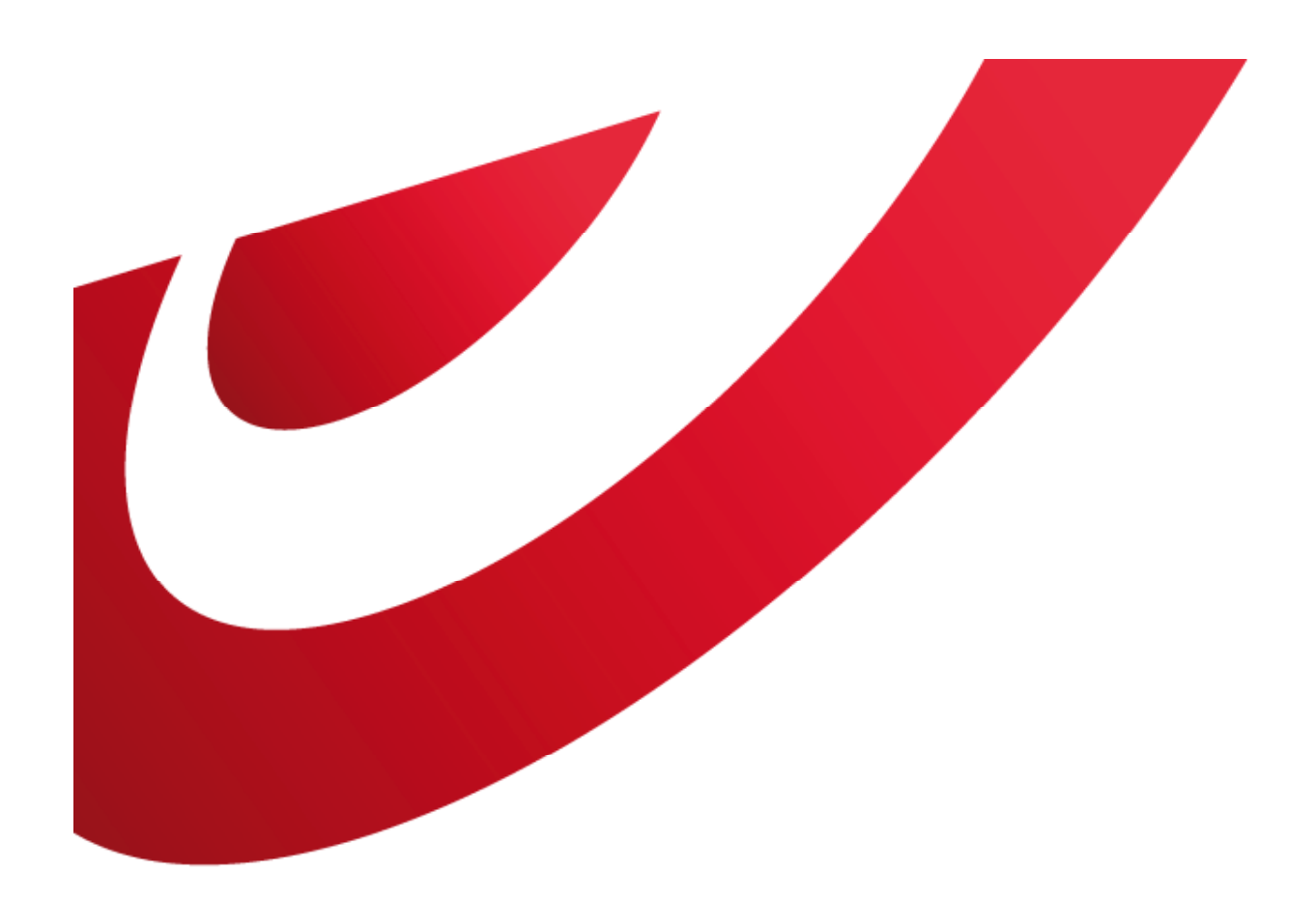

# bpost business

# **User Management**

**E**-applications

#### **CONTENT TABLE**

| 1. User management algemeen<br>1.1. Wat is User Management?                    | 3-6<br>4 |
|--------------------------------------------------------------------------------|----------|
| 1.2. Toegang tot portal en e-applications                                      | 5        |
| 1.3. Toegang tot User management                                               | 6        |
| 2. Gebruikers                                                                  | 7-31     |
| 2.1. Als Administrator gebruikers aanmaken en beheren                          | 8        |
| 2.2. Gebruikers aanmaken                                                       | 9-14     |
| 2.3. Gebruikers toegang geven tot e-application, producten, facturatieadressen | 15-16    |
| 2.3.1. e-Masspost                                                              | 17-22    |
| 2.3.2. Distriplanner                                                           | 23-24    |
| 2.3.3. Collect & Stamp/UVRD+                                                   | 25-26    |
| 2.3.4. Parcels National                                                        | 27       |
| 2.3.5. Parcels International                                                   | 28-30    |
| 2.3.6. Invoice Reporter                                                        | 31       |
|                                                                                |          |
| 3. Rechten voor gebruikers beheren                                             | 32-38    |
| 3.1. Toegangsrechten verwijderen                                               | 33       |
| 3.2. Wijziging van paswoord                                                    | 34-35    |
| 3.3. Vergeten gebruikersnaam of paswoord                                       | 36-38    |

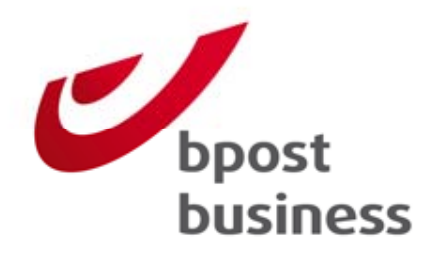

User Management algemeen:

Wat is User Management?

Toegang tot eapplicaties

Toegang tot User Management

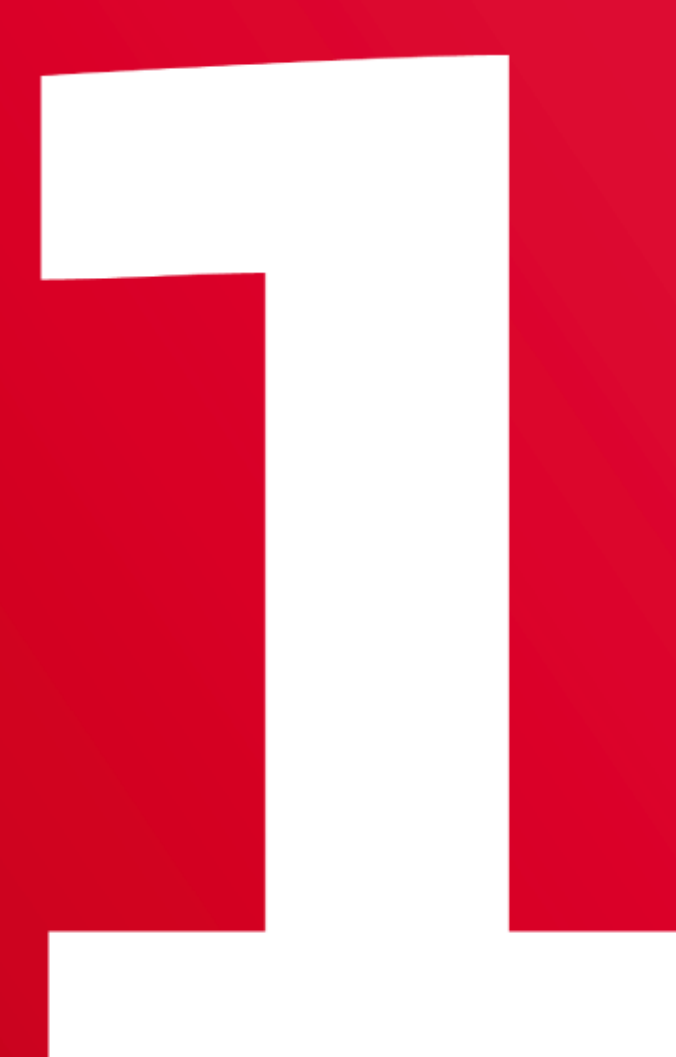

## 1.1. Wat is User Management?

Indien u gebruik maakt van e-applicaties die bpost ter beschikking stelt via de business portal, kan u kiezen wie in uw bedrijf, eveneens deze e-applicaties moet kunnen gebruiken.

Via de User Management Module op de business portal kan u andere gebruikers aanmaken en hun rechten beheren.

# 1.2. Toegang tot e-applications

In een eerste fase dient u zich aan te melden op de business portal. Hiervoor geeft u uw gebruikersnaam in evenals uw paswoord, url https://www.bpost.be/portal/goLogin?oss\_language=NL

Indien u nog geen toegang heeft tot de portal, gelieve op 'Starten' te klikken en een online webformulier in te vullen

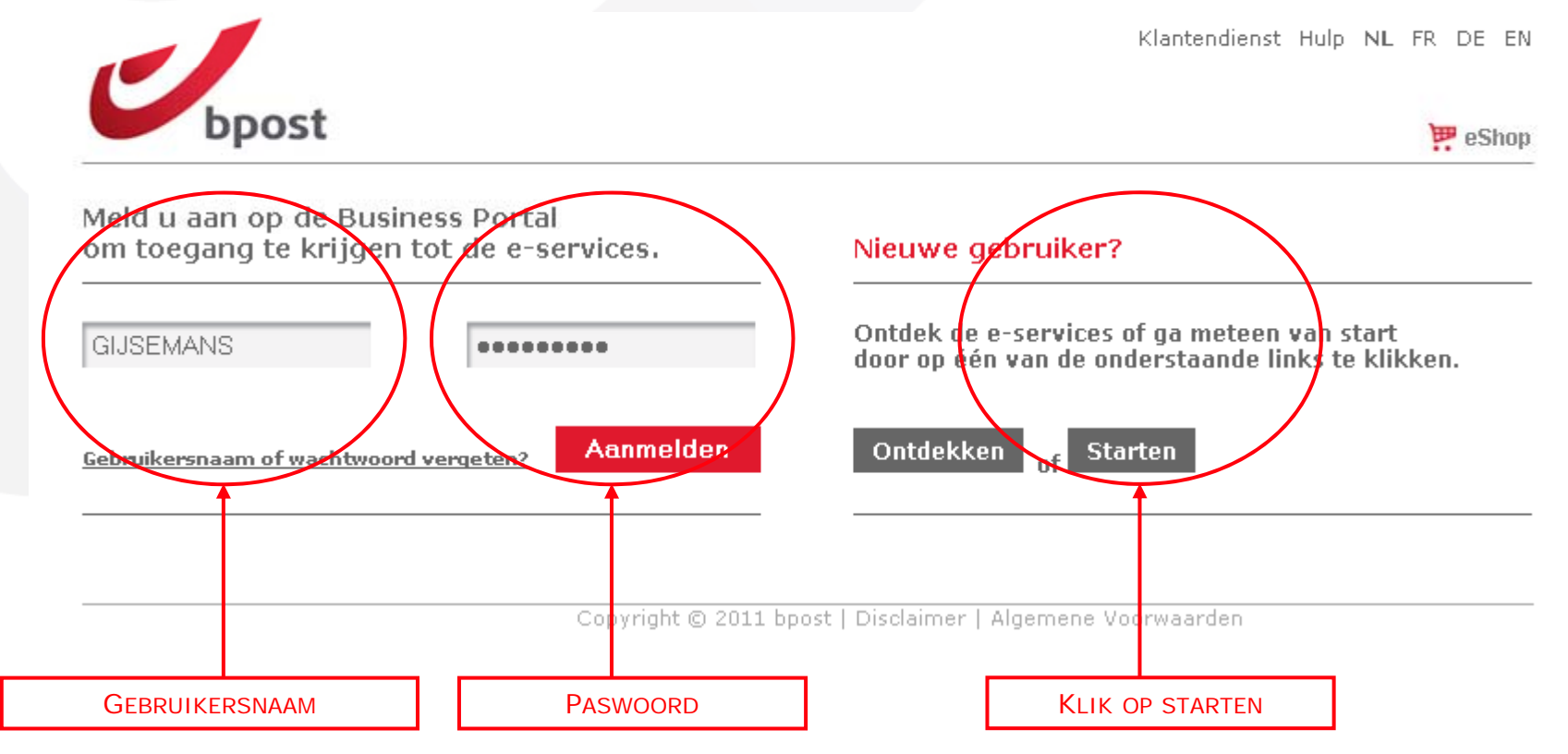

# 1.3. Toegang tot User Management

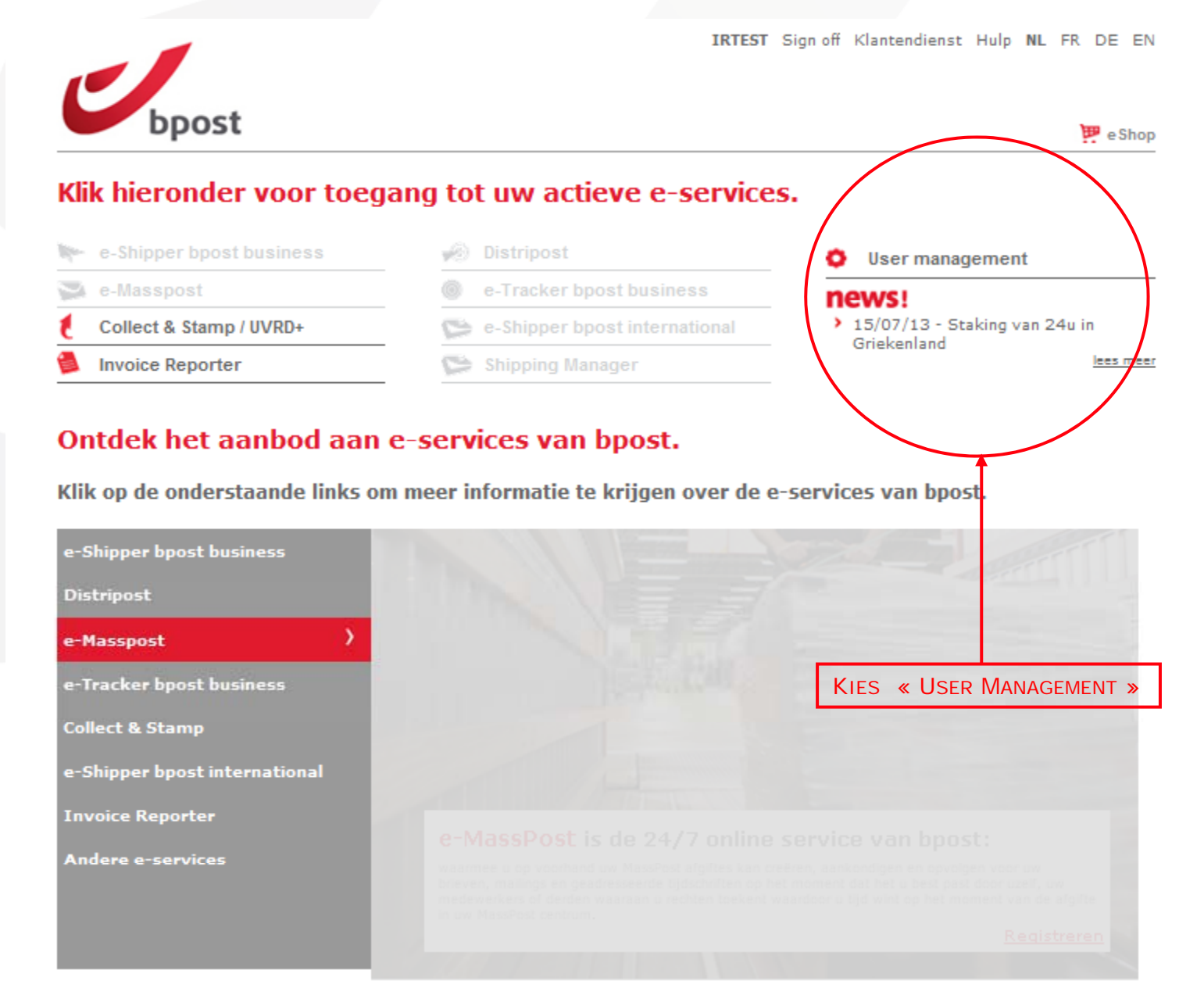

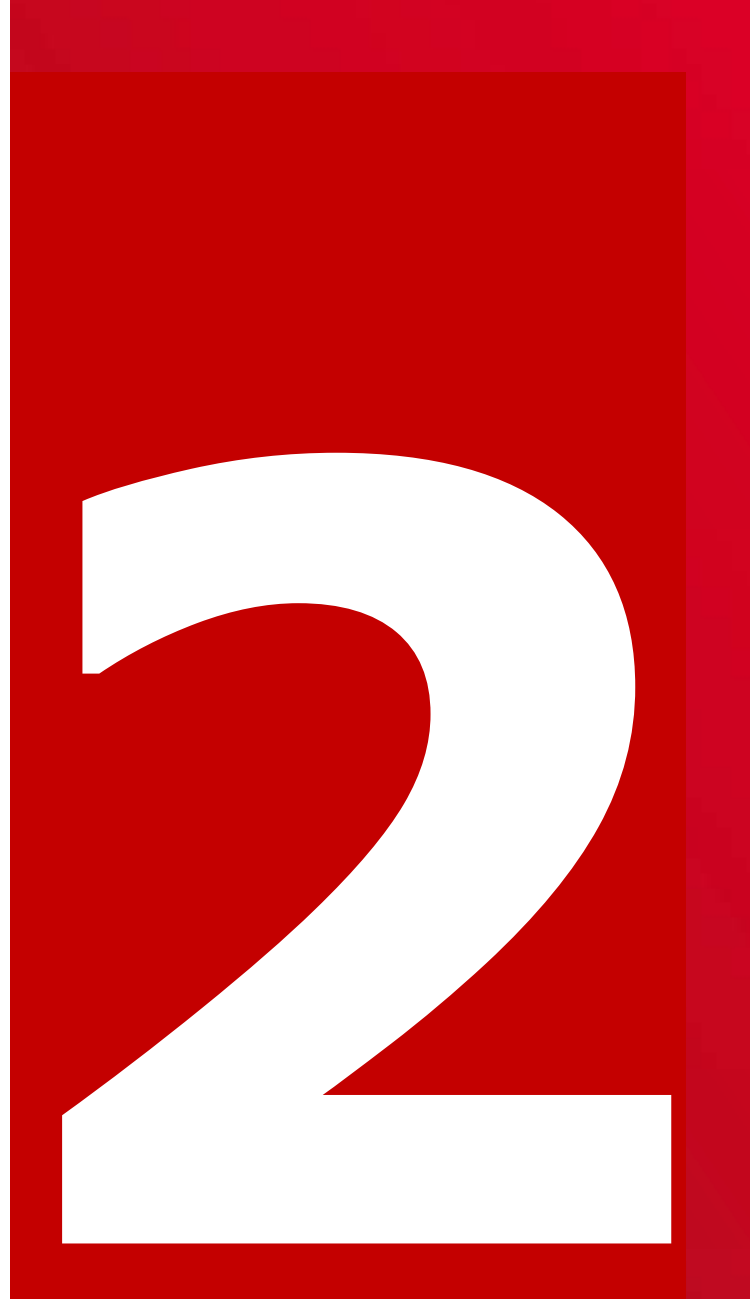

# Gebruikers:

Als Administrator gebruikers aanmaken en beheren

Gebruikers aanmaken

Gebruiker toegang geven tot e-apps, producten, facturatieadressen,...

# 2.1. Als Administrator gebruikers aanmaken en beheren

Sommige gebruikers in ons klantenportaal mogen optreden als 'administrator' voor hun bedrijf.

In de praktijk betekent dat dat ze gebruikers kunnen aanmaken die minder óf dezelfde rechten hebben als zijzelf.

U wordt administrator indien:

- U als eerste voor uw bedrijf toegang vraagt tot een online applicatie. bpost verleent u dan het recht om op te treden als administrator voor de rest van uw bedrijf. Dankzij uw tussenkomst, kunnen nieuwe gebruikers zo sneller toegang tot de applicatie krijgen zonder het webformulier te hoeven invullen.

- Uw administrator u expliciet rechten als administrator toekent. Reeds bestaande administrators (die van bpost toegangsrechten tot een e-applicatie

toegewezen kregen) kunnen u expliciet het recht verlenen om zelf als administrator op te treden.

#### Wij lopen met u door de verschillende stappen.

### 2.2. Gebruikers aanmaken

- 1. Klik op 'Mijn gebruikers' in de navigatiebalk.
- 2. De lijst van bestaande gebruikers voor uw account verschijnt op het scherm. Onderaan de lijst kunt u klikken op 'Gebruiker aanmaken'.
- 3. Tik de persoonlijke gegevens van de nieuwe gebruiker in het venster dat wordt geopend.
- 4. Selecteer daarna de nodige rechten inzake gebruikersbeheer voor de nieuwe gebruiker (het gaat niet om rechten voor applicaties, die komen verderop aan bod). U kan beslissen de nieuwe gebruiker als administrator te laten optreden door hem of haar het recht te verlenen zelf gewone gebruikers en zelfs administrators aan te maken.
- 5. Klik daarna op 'Voltooien'. De bijgewerkte lijst van uw gebruikers verschijnt op het scherm. De nieuwe gebruiker werd daarin opgenomen. De nieuwe gebruiker beschikt echter nog niet over applicatierechten en kan bijgevolg nog geen enkele applicatie op het portaal van bpost gebruiken. Daarvoor moet u hem of haar nog rechten voor specifieke applicaties toekennen.

## 2.2.1. Gebruikers aanmaken

Welkom bij Account / Gebruikersbeheer

<u>Home</u> Wijziq passwoord

Welkom Mijn identificatie Mijn accounts Mijn gebruikers Routeurs

+

JAK.

<u>Verlaat</u> <u>Gebruikersbeheer</u>

KIES «MIJN GEBRUIKERS»

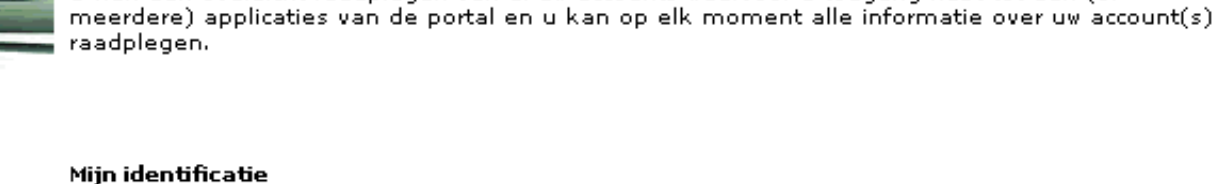

Bekijk en/of wijzig je persoonlijke informatie.

#### Mijn accounts

Raadpleeg al je accounts waarvoor je online toegang hebt tot de portal.

#### Mijn gebruikers

Via de optie "Mijn gebruikers" beheer je de gebruikersinformatie en de rechten tot de online applicaties voor al je medewerkers.

Via Account en Gebruikersbeheer beheert u zelf uw persoonlijke informatie, beheert u uw interne

gebruikers én bepaalt u zelf de online toegang tot de applicaties voor uw medewerkers.

U kan een overzicht raadplegen van al uw accounts waarvoor u toegang hebt tot één (of

#### Routeurs

Werk je via een onderaannemer of routeur? Via deze optie "Routeurs" bepaal je zelf wie online toegang krijgt voor één van je accounts.

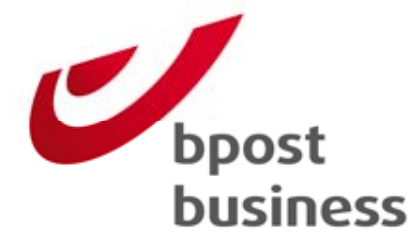

# 2.2.2. Gebruikers aanmaken

| Gebruikers | aam ≛ | Naam 🗖              | E-mail adres 🛛                     | Aangemaakt <b>_</b><br>door |                                                   |
|------------|-------|---------------------|------------------------------------|-----------------------------|---------------------------------------------------|
| 679account |       | diane fettes        | <u>diane.fettes@post.be</u>        | ADMIN                       | Bewerken Rechten Deactiveren                      |
| ARCC       |       | Dominique Plasman   | <u>AR CC@post.be</u>               | ADMIN                       | Bewerken Rechten Deactiveren                      |
| Artisoc    |       | Rudi Gijsen         | <u>rudi. qijsen@post. be</u>       | ADMIN                       | <u>Bewerken</u> <u>Rechten</u> <u>Deactiveren</u> |
| B2B        |       | Alexandra Dankelman | <u>alexandra.dankelman@post.be</u> | MARCOM                      | <u>Bewerken</u> <u>Rechten</u> <u>Deactiveren</u> |
| Cleaning   |       | Caroline Witters    | <u>caroline.witters@bpost.be</u>   | ADMIN                       | Bewerken Rechten Deactiveren                      |
| DATATEAM   |       | Xavier QUERRIAU     | <u>xavier.querriau@bpost.be</u>    | ADMIN                       | Bewerken Rechten Deactiveren                      |
| DEKKERSL   |       | LAURENCE DEKKERS    | laurence.dekkers@post.be           | ADMIN                       | <u>Bewerken</u> <u>Rechten</u> <u>Deactiveren</u> |
|            |       |                     |                                    |                             | <u>Gebruiker aanmaken</u>                         |

- **Bewerken**: De persoonlijke gegevens van de gebruiker wijzigen
- Rechten: zicht op de rechten dat de gebruiker heeft en rechten toevoegen
- **Deactiveren**: Mogelijkheid om een gebruiker te deactiveren (gebruiker kan enkel gedeactiveerd worden, niet verwijderd)
- Gebruiker aanmaken: creatie van een nieuwe gebruiker

# 2.2.3. Gebruikers aanmaken

#### Mijn gebruikers

| Gebruikersnaam * | Naam 🔹              | E-mail adres 🔹                     | Aangemaakt _<br>door |                                                   |
|------------------|---------------------|------------------------------------|----------------------|---------------------------------------------------|
| 679account       | diane fettes        | <u>diane.fettes@post.be</u>        | ADMIN                | Bewerken Rechten Deactiveren                      |
| ARCC             | Dominique Plasman   | <u>AR CC@post.be</u>               | ADMIN                | <u>Bewerken</u> <u>Rechten</u> <u>Deactiveren</u> |
| Artisoc          | Rudi Gijsen         | <u>rudi. qijsen@post. be</u>       | ADMIN                | <u>Bewerken</u> <u>Rechten</u> <u>Deactiveren</u> |
| B2B              | Alexandra Dankelman | <u>alexandra.dankelman@post.be</u> | MARCOM               | <u>Bewerken</u> <u>Rechten</u> <u>Deactiveren</u> |
| Cleaning         | Caroline Witters    | <u>caroline.witters@bpost.be</u>   | ADMIN                | <u>Bewerken</u> <u>Rechten</u> <u>Deactiveren</u> |
| DATATEAM         | Xavier QUERRIAU     | <u>xavier.querriau@bpost.be</u>    | ADMIN                | <u>Bewerken</u> <u>Rechten</u> <u>Deactiveren</u> |
| DEKKERSL         | LAURENCE DEKKERS    | laurence.dekkers@post.be           | ADMIN                | Bewerken Rechten Deactiveren                      |
|                  |                     |                                    |                      | <u>Gebruiker aanmaken</u>                         |
|                  |                     |                                    |                      |                                                   |

Kies «Gebruiker AANMAKEN»

# 2.2.3. Gebruikers aanmaken Informatie klant

| Basis Informatie       |                 |                        |          |
|------------------------|-----------------|------------------------|----------|
| Gebruikersnaam         | *               |                        |          |
| Wachtwoord             | *               |                        |          |
| Wachtwoord bevestigen  | *               | VERVOLLEDIG            |          |
| Identificatie-vraag    |                 | NIEUWE<br>GEBRUIKER EN |          |
| Identificatie-antwoord |                 | KIES<br>« VOLGENDE >   | <b>»</b> |
| Geslacht               | O Man O Vrouw * |                        |          |
| Voornaam               | *               |                        |          |
| Naam                   | *               |                        |          |
| E-mail adres           | *               |                        |          |
| Taal                   | Nederlands 💌 📩  |                        |          |

#### **Opmerking**:

- Indien er \* achter een veld staat, dient u dit veld verplicht in te vullen
- Het mailadres kan nog worden gewijzigd in de toekomst

### 2.2.4. and 2.2.5. Gebruikers aanmaken

| Nieuwe<br>gebruiker<br>aanmaken |                                                          |        |         |                                                                         |
|---------------------------------|----------------------------------------------------------|--------|---------|-------------------------------------------------------------------------|
| Rechten voor                    | gebruikersbeheer                                         | Г      |         |                                                                         |
|                                 | Recht om administrators aan te maken en te beheren       |        | GEEF HE | T RECHT OM ADMINISTRATOR* EN                                            |
|                                 | Recht om gebruikers aan te maken en te beheren           |        | olbhoin |                                                                         |
|                                 | Recht om wachtwoord opnieuw in te stellen. (Nieuw!)      |        |         |                                                                         |
|                                 | Toegang tot FTP server. (Eerste maal via de portaal site | aanlog | igen)   | GEEF TOEGANG TOT DE FTP SERVER VOOR<br>HET UITWISSELEN VAN BESTANDEN*** |

#### **Opmerking**:

Eenmaal de rechten gegeven, is de gebruiker aangemaakt. Hij heeft wel nog geen rechten op de producten, de facturatie adressen en Mail ID bestanden.

\*Administrator: U als Administrator kunt ervoor kiezen om een nieuwe gebruiker met administrator rechten aan te maken.

Die gebruiker kan dan op zijn beurt nieuwe gebruikers aanmaken.

\*\* Gebruiker: U als Administrator kunt ervoor kiezen om een nieuwe gebruiker zonder administrator rechten aan te maken.

Die gebruiker kan dan geen nieuwe gebruikers aanmaken.

\*\*\*Gelieve <u>customer.operations@bpost.be</u> te contacteren indien u toegang wil tot deze optie en deze nog staat uitgegrijsd.

# 2.3. Gebruiker toegang geven tot eapplications, producten, facturatieadressen,...

#### Mijn gebruikers

| Gebruikersnaam 🔺 | Naam 🗖              | E-mail adres 🛛                     | Aangemaakt _<br>door |                                     |
|------------------|---------------------|------------------------------------|----------------------|-------------------------------------|
| 679account       | diane fettes        | <u>diane.fettes@post.be</u>        | ADMIN                | Bewerken Rechten Deactiveren        |
| ARCC             | Dominique Plasman   | <u>AR CC@post.be</u>               | ADMIN                | Bewerken Rechten Deactiveren        |
| Artisoc          | Rudi Gijsen         | <u>rudi.gijsen@post.be</u>         | ADMIN                | Bewerken Rechten Deactiveren        |
| B2B              | Alexandra Dankelman | <u>alexandra.dankelman@post.be</u> | MARCOM               | Bewerken Rechten Deactiveren        |
| Cleaning         | Caroline Witters    | <u>caroline.witters@bpost.be</u>   | ADMIN                | <u>Bewerken Rechten Deactiveren</u> |
| DATATEAM         | Xavier QUERRIAU     | <u>xavier.querriau@bpost.be</u>    | ADMIN                | <u>Bewerken Rechten Deadiveren</u>  |
| DEKKERSL         | LAURENCE DEKKERS    | <u>laurence.dekkers@post.be</u>    | ADMIN                | <u>Bewerken Rechten Deadiveren</u>  |
| EVENTS           | Alexandra Pirnay    | <u>alexandra.pirnay@post.be</u>    | MARCOM               | <u>Bewerken Rechten Deadiveren</u>  |
|                  |                     |                                    |                      |                                     |

KIES «RECHTEN» OM RECHTEN TE GEVEN OP DE

PRODUCTEN EN DE FACTURATIEADRESSEN

# 2.3. Gebruiker toegang geven tot e-apps, producten, facturatieadressen,...

Gelieve de toepassing te kiezen voor dewelke u rechten wil toekennen.

Gebruiker: Xavier QUERRIAU (DATATEAM)

Account: DE POST - SALES & MARKETING - MUNTCENTRUM 1e verd, 1000 BRUSSEL

| Toepassing |               |                                |                   |
|------------|---------------|--------------------------------|-------------------|
| irena      |               | Kopieer al mijn rechten        | Selecteren        |
| emasspost  | Heeft rechten | <u>Kopieer al mijn rechten</u> | <u>Selecteren</u> |
| eso        |               | Kopieer al mijn rechten        | Selecteren        |
| shm        | Heeft rechter | Kopieer al mijn rechten        | Selecteren        |
| etr        | Heeft rechter | Kopieer al mijn rechten        | Selecteren        |

U KIEST DE TOEPASSING VOOR DEWELKE U RECHTEN WIL TOEKENNEN (IN DIT VOORBEELD E-MASSPOST):

- Keuze « Selecteren » u kan de keuze maken welke rechten u wenst te geven aan de nieuwe gebruiker.

- Keuze « Kopieer al mijn rechten » geeft u de kans om al u rechten die u bezit door te geven aan de nieuwe gebruiker.

#### **Opmerkingen:**

•U kan als administrator gebruikers aanmaken die minder of dezelfde rechten hebben als uzelf.

Niet toegewezen rechten zijn uitgegrijst.

•U ziet dit scherm enkel wanneer de gebruiker reeds rechten heeft tot een applicatie. Indien u de gebruiker voor de eerste maal rechten geeft tot een applicatie, krijgt u deze view niet te zien.

In de volgende stappen, zullen we u de specifieke schermen per toepassing tonen.

# 2.3.1. Gebruiker toegang geven tot e-Masspost Keuze van de producten

SELECTEER DE PRODUCTEN VOOR DEWELKE U TOEGANG WENST TE GEVEN AAN UW GEBRUIKER:

Brief = Admin Mail Drukwerk= Direct Mail

| Prod | ucten                                  |
|------|----------------------------------------|
|      | Brief                                  |
|      | Aangetekend prior                      |
|      | Tijdschrift                            |
|      | Kilopost                               |
|      | UV/RD                                  |
|      | Distripost onder conventie             |
|      | Kilopost conventie                     |
|      | Taxipost                               |
|      | Taxipost International                 |
|      | Distripost 2008                        |
|      | Distripost tijdschrift                 |
|      | Clean Mail                             |
|      | UV/RD RP+                              |
|      | International Parcels Deferred         |
|      | International Parcels Express          |
|      | Reserve product 1                      |
|      | Reserve product 2                      |
|      | Distripost drukwerk                    |
| Γ    | Selectapost                            |
| Γ    | Niet dringend commerciïčt½le zendingen |
|      | Drukwerk                               |
|      | Prior                                  |
|      | Non prior                              |

## 2.3.1. Gebruiker toegang geven tot e-Masspost Keuze van de facturatieadressen

SELECTEER DE FACTURATIEADRESSEN WAARVOOR U TOEGANG WENST TE GEVEN AAN U GEBRUIKER.

DE GEBRUIKER KAN ENKEL AFGIFTES AANMAKEN VOOR DEZE FACTURATIE ADRESSEN.

#### Facturatieadressen

- DE POST LA POSTE HUMAN RESOURCES&ORGANISATION MUNTCENTER ., 1000 BRUSSEL
- DE POST MAIL MUNTCENTRUM 2e VERDIEPING ., 1000 BRUSSEL
- DE POST PURCHASING & SUPPLY MUNTCENTRUM ., 1000 BRUSSEL
- DE POST RESIDENTIAL MARKET MUNTCENTRUM 1, 1000 BRUSSEL
- DE POST SALES & MARKETING MUNTCENTRUM 1e verd, 1000 BRUSSEL
- DE POST -FACTAGE WILLEBROECKKAAI 23, 1000 BRUSSEL
- DE POST -RSS Centre Monnaie ., 1000 BRUXELLES (Rodolphe Van Keer)
- DE POST -STAMPS & PHILATELY EGIDE WALSCHAERTSSTRAAT 1, 2800 MECHELEN
- DE POST / FINANCE & ACCOUNTING MUNTCENTRUM ., 1000 BRUSSEL
- DE POST MARKETING COMMUNICATION MUNTCENTRUM 1, 1000 BRUSSEL
- 🔲 🛛 LA POSTE-COMMUNIC. INTERNE place de la Monnaie, 1000 BRUXELLES
- SOCIALE DIENST VAN DE POST ANSPACHLAAN 1 11V, 1000 BRUSSEL

# 2.3.1. Gebruiker toegang geven tot e-Masspost: Keuze van de toegang

Selecteer de rechten die u wenst te geven aan de nieuwe gebruiker & kies voor 'Opslaan' indien u de wijziging van de rechten van een gebruiker wil bewaren.

#### Toegangen

- e-Mass Post administrator role
- Zicht op prijzen
- 🔽 Creatie
- 🔽 🛛 Bevestiging + prijzen
- Algemene opvolging
- Afgifteverklaring
- Creatie mailing lijst
- Delete mailing lijst
- Afgiftesamenstelling
- Check mailing lijst
- Address File Tool
- 🔽 🛛 Contracten + prijzen
- Senders management

#### e-MassPost administrator role: Zicht op prijzen: Creatie: Bevestiging + prijzen: Algemene opvolging:

Afgifteverklaring: Creatie mailing list: Delete mailing list: Afgiftesamenstelling: Check mailing list: Contracten + prijzen: Senders Management: beheer en aanmaak van gebruikers & routeurs zicht op de prijzen van een afgifte Creatie van een nieuwe afgifte validatie van een afgifte Zicht op al de afgiftes gelinkt aan de producten en prijzen (dus niet enkel voor de zijn aangemaakte afgiftes) zicht op de afgiftes dat hij zelf heeft aangemaakt Mail ID bestand opladen verwijderen van een Mail ID bestand overzicht van de afgiftes dat de gebruiker zelf heeft aangemaakt controle van de kwaliteit van de Mail ID bestanden zicht op de contracten en prijzen identificatie van afzenders alleen voor conventionele routers

## 2.3.1. Gebruiker toegang geven tot e-Masspost Onderaannemers

Als u werkt met een of meer dienstverleners in de postsector (routeurs), kunt u als Beheerder rechtstreeks toegangsrechten aanmaken voor deze derde, net zoals voor interne accounts.

De onderaannemer kan uw afgiftes dan rechtstreeks beheren via het internet.

Deze formule heeft tal van voordelen:

- U kunt de toegangsrechten die via u verlopen vrij aanpassen.
- U kunt ook on line de status van uw afgiftes in de verwerkingsketen volgen (van de registratie tot de aanneming door een MassPost centrum).

Om de lijst van onderaannemers te bekijken en de dienstverlener van uw keuze te selecteren, klikt u in het algemeen menu op Routeurs.

De onderaannemers worden in de lijst geïdentificeerd op basis van hun naam en adres.

Indien u wilt samenwerken met een onderaannemer die niet in de lijst voorkomt, neemt u contact op met het Service Center van bpost op het nummer 02 201 11 11.

Als u op 'Rechten' klikt, kunt u de rechten veranderen die aan een bepaalde onderaannemer werden toegekend. Zo bepaalt u de rollen en rechten voor uw onderaannemer volgens dezelfde principes als die voor het beheer van uw interne gebruikers.

# 2.3.1. Gebruiker toegang geven tot e-Masspost Onderaannemers

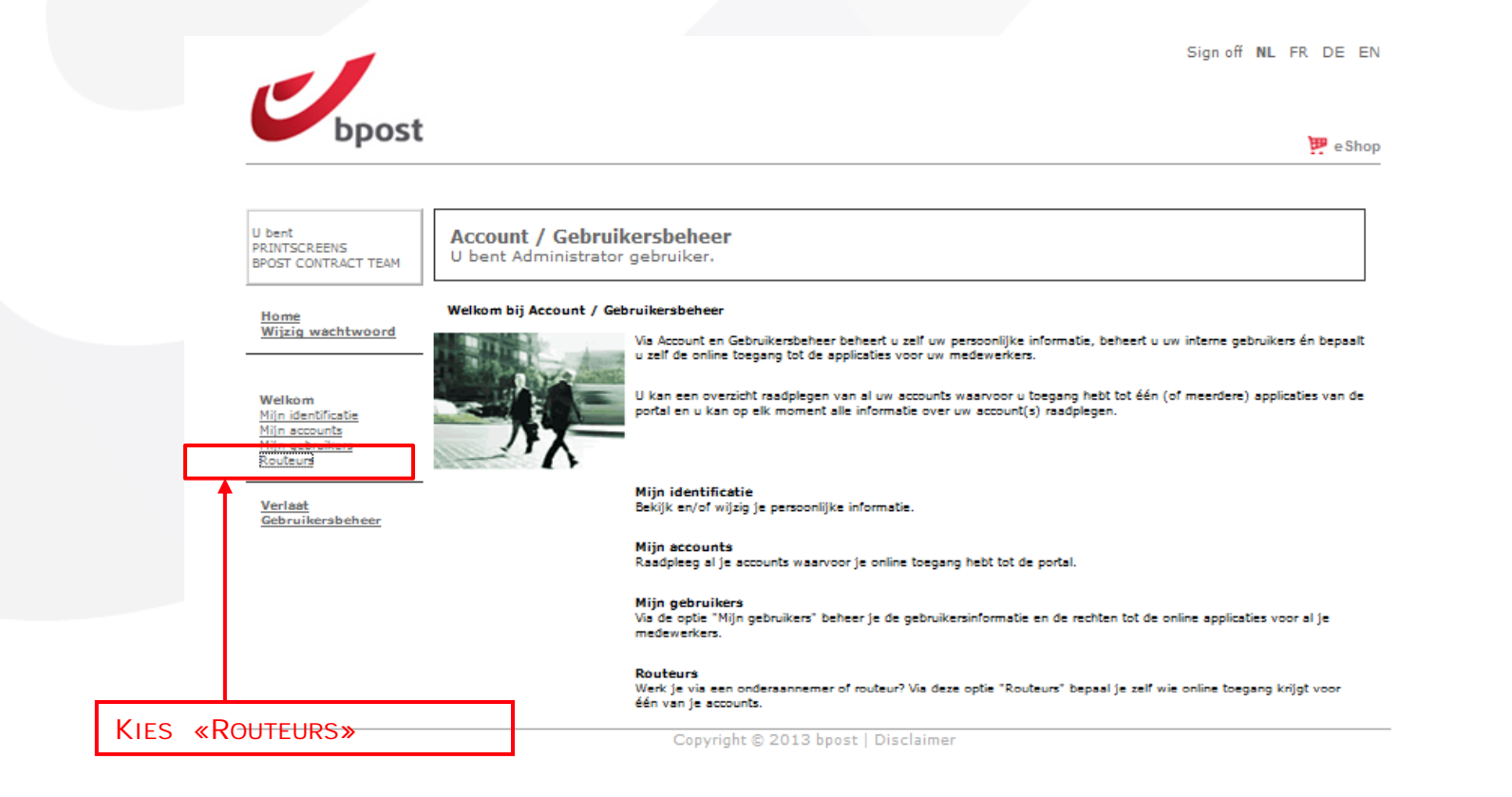

# 2.3.1. Gebruiker toegang geven tot e-Masspost Onderaannemers

|                                                                                                    |                                                                                                    | Sign off NL                                                                                                    | FR DE EN                                                                                                    |                                                                                               |                                                                                                    |
|----------------------------------------------------------------------------------------------------|----------------------------------------------------------------------------------------------------|----------------------------------------------------------------------------------------------------|----------------------------------------------------------------------------------------------------|-----------------------------------------------------------------------------------------------|----------------------------------------------------------------------------------------------------|
|                                                                                                    |                                                                                                    |                                                                                                    |                                                                                                    |                                                                                               |                                                                                                    |
| Dpost                                                                                                 |                                                                                                    |                                                                                                    | 🐖 e Shop                                                                                                    |                                                                                               |                                                                                                    |
|                                                                                                    |                                                                                                    |                                                                                                    |                                                                                                    |                                                                                               |                                                                                                    |
| U bent<br>PRINTSCREENS<br>BPOST CONTRACT TEAM                                                         | Account / Gebruikersbeheer<br>U bent Administrator gebruiker.                                                                                                    |                                                                                                    |                                                                                                    |                                                                                               |                                                                                                    |
| <u>Home</u><br>Wijzig wachtwoord                                                                      | Routeurs                                                                                                    |                                                                                                    |                                                                                                    |                                                                                               |                                                                                                    |
|                                                                                                    | Naam routeur                                                                                                    | Adres 🔹                                                                                                    |                                                                                                    |                                                                                               |                                                                                                    |
| <u>Welkom</u><br><u>Min detriction</u><br><u>Min detriction</u><br><u>Routeurs</u><br><u>Routeurs</u> | 2 PAGDIE<br>3 MA GROUP<br>A TOT 2<br>ABEX DIRECTWERBUNG GmbH & Co. KG<br>ACTS DIRECT<br>ACTS DIRECT<br>ACTS DIRECT<br>ACTS STAR<br>ACTG STAR<br>ACTG S | UDE KURTWERBANN 58, 3500 HASSEIT<br>RUE DU DR MANFRED EEMS, 68250 ROUFFACH<br>DE MAAK 18, 555XX WALKENSWAARD<br>JACOBSENWEG 6-8, 2235 HAMBURG<br>RUE DYARDO2 25, 4040 HERSTAL<br>BRUSSELSTAAT 107, 1702 GROOT-BUGAARDEN<br>RUE DE BRUKELLS 107, 1702 GROOT-BUGAARDEN<br>RUE DE BRUKELLS 107, 1702 GROOT-BUGAARDEN<br>BOULEVARD LAMBERMONT 168, 1030 SCHAERBEEK<br>ALLED DE LA RECHERCHE 54, 1200 MUDUWE-SAUT-LAMBERT<br>BOULEVARD LAMBERMONT 168, 1030 SCHAERBEEK<br>ALLED DE LA RECHERCHE 54, 1200 MUDUWE-SAUT-LAMBERT<br>BOULEVARD 12, 2560 HOBOXEN<br>POLENSTAAT 43, 9490 SLEDINGE<br>AVENUE DE LA RECHERCHE 34, 4300 WOLLWE-SAUT-LAMBERT<br>BOUMBERELANI 12, 2660 HOBOXEN<br>POLENSTAAT 43, 9490 SLEDINGE<br>AVENUE DE LA RECHERCHE 39, 4000 ONTENDE<br>CHAUSSEE DE ROGENBOS 130, 1180 UCCLE<br>OUDE STRATSEAN 96, 990 AOBCEM<br>AVENUE HENRI PAUWELS 29, 1200 WOLLWE-SAUT-LAMBERT<br>LAMBERCLANI 70, 1090 JETTE<br>ART. D21/VFM AN DER AUTOGANN, 33310 GUTERSLOH<br>RUE DES FRERES LUMIERE 208, 63800 VENDIE LEVELL<br>RUE CHALES MICHELS 103, 93200 SAUT-DENIS<br>ZOUNING INDUSTRIEL 1 ERE RUE, 6040 JUNET<br>BOULEVARD GALLE F, 3510 LAVAL<br>GUDERVARD GALLE F, 3510 LAVAL<br>GUDERVARTSAAT 143, 3590 DEFENBERK<br>BOULEVARD DE WATERLOO 16, 1000 BRUXELLES<br>KONINGSELTIVES 31, 1130 AZUERS<br>MUDENGBELTIVES 151, 1140 EVERE<br>RUZELLSA 124, 2170 MERKSEM<br>JULES BODETLANI 165, 11400 FEVERE<br>HOORINGAGHS 130, 1140 FUERE<br>HOORINGAGHS 130, 1140 FUERE<br>HAMSWIJKSTRAAT 9, 2800 MERCHELS<br>VUINKELDM 33 UUIT 54, 2440 GEL<br>HAMSWIJKSTRAAT 9, 1300 MERCHELS<br>TENSESTEENWEG 158 C /401, 3800 SINT-TRUIDEN<br>POSTEUS 105, 1300 AH ILVERSUM<br>ZUERLINSTRAAT 54, 1140 FUERE<br>HAMSWIJKSTRAAT 5, 1310 GAUSELES<br>TENSESTEENWEG 158 C /401, 3800 SINT-TRUIDEN<br>POSTEUS 1050, 1300 BH HURESDM<br>ZUERLINSTRAAT 5, 1310 GEL<br>MAMSWIJKSTRAAT 5, 1310 GRUXELES<br>TENSESTEENWEG 158 C /401, 3800 SINT-TRUIDEN<br>POSTEUS 1050, 1300 BH MULENC TORINESE<br>ZONING INDUSTRIEL DES GRUXES P65, 74153 RUMILLY CEDEX<br>RUE DE LINFORMATQUE 20, 4460 GRUCE-HOLLOGVE<br>CINACITAT 1, 2400 GEL<br>MAASTRICHTESTEENWEG 55, 3300 HASSELT<br>DREVENDAL 13, 2650 RUERSENWERSELT<br>DREVENDAL 13, 2650 RUERSENWERSELT<br>DREVENDALS | Rachtan<br>Rachtan<br>Rachtan | Opmerking:<br>*De rechten zulle<br>administrator var<br>routeur. Deze zal<br>doorgeven aan de | KIES «RECHTEN» DEWELKE U AAN<br>DE ROUTEUR WENST TE GEVEN*<br>en enkel gegeven worden aan de<br>n de e-MassPost account van de<br>op zijn beurt de rechten moeten<br>e gebruikers. |

# 2.3.2. Gebruiker toegang geven tot Distriplanner, facturatieadressen

SELECTEER DE FACTURATIE ADRESSEN DIE U TOEGANG WENST TE GEVEN AAN UW GEBRUIKER.

DE GEBRUIKER KAN ENKEL AFGIFTES AANMAKEN VOOR DEZE FACTURATIE ADRESSEN

#### Facturatieadressen

- DE POST LA POSTE HUMAN RESOURCES&ORGANISATION MUNTCENTER ., 1000 BRUSSEL
- DE POST MAIL MUNTCENTRUM 2e VERDIEPING ., 1000 BRUSSEL
- DE POST PURCHASING & SUPPLY MUNTCENTRUM ., 1000 BRUSSEL
- DE POST RESIDENTIAL MARKET MUNTCENTRUM 1, 1000 BRUSSEL
- DE POST SALES & MARKETING MUNTCENTRUM 1e verd, 1000 BRUSSEL
- DE POST -FACTAGE WILLEBROECKKAAI 23, 1000 BRUSSEL
- DE POST -RSS Centre Monnaie ., 1000 BRUXELLES (Rodolphe Van Keer)
- DE POST -STAMPS & PHILATELY EGIDE WALSCHAERTSSTRAAT 1, 2800 MECHELEN
- DE POST / FINANCE & ACCOUNTING MUNTCENTRUM ., 1000 BRUSSEL
- DE POST MARKETING COMMUNICATION MUNTCENTRUM 1, 1000 BRUSSEL
- LA POSTE-COMMUNIC. INTERNE place de la Monnaie, 1000 BRUXELLES
- SOCIALE DIENST VAN DE POST ANSPACHLAAN 1 11V, 1000 BRUSSEL

# 2.3.2. Gebruiker toegang geven tot Distriplanner, Keuze van toegang

| Role                                                               |                          |
|--------------------------------------------------------------------|--------------------------|
| Order Entry                                                        |                          |
| Quick view                                                         |                          |
|                                                                    |                          |
|                                                                    | Bewaren <u>Annuleren</u> |
|                                                                    |                          |
|                                                                    |                          |
|                                                                    |                          |
| SELECTEER DE RECHTEN DIE U WENST TE GEVEN AAN DE NIEUWE GEBRUIKER: |                          |

Order entry: beheer en aanmaakt van orders

Quick view: mogelijkheid om simulaties van zones te doen en zicht op bestaande orders

# 2.3.3. Gebruiker toegang geven tot Collect & Stamp/UVRD+

Om de nieuwe gebruiker die u zonet aanmaakte ook effectief van de applicaties op de bpost portal gebruik te laten maken, moet u hem of haar nog de nodige applicatierechten toekennen. Vanuit de lijst van gebruikers gaat u als volgt te werk:

Klik op 'Rechten' achter de gebruiker in kwestie.

• Een eerste lijst bevat de contracten waaraan u werd gelinkt ( in functie van de rechten waarover u zelf beschikt). U kan kiezen tot welke contracten u de nieuwe gebruiker toegang verleent.

• Een tweede lijst toont de beschikbare functies. Vink de functies aan waartoe de nieuwe gebruiker toegang krijgt:

- Uitgebreid zoeken voor aangetekende zendingen
- Uitgebreid zoeken van pakketten
- Zoeken op barcode van aangetekende zendingen
- Zoeken op barcode voor pakketten
- Aanvragen van afgeprinte afgiftebewijzen
- Zoeken van facturen.

Om de nieuwe gebruiker effectief toegang tot Collect & Stamp te verlenen, moet u 'registreren' aanklikken. Als alle handelingen correct werden uitgevoerd, wordt de Collect & Stamp knop voor de nieuwe gebruiker geactiveerd in het overzichtsscherm. Vanaf dat moment kan hij of zij de online Collect & Stamp applicatie gebruiken.

# 2.3.3. Gebruiker toegang geven tot Collect & Stamp/UVRD+

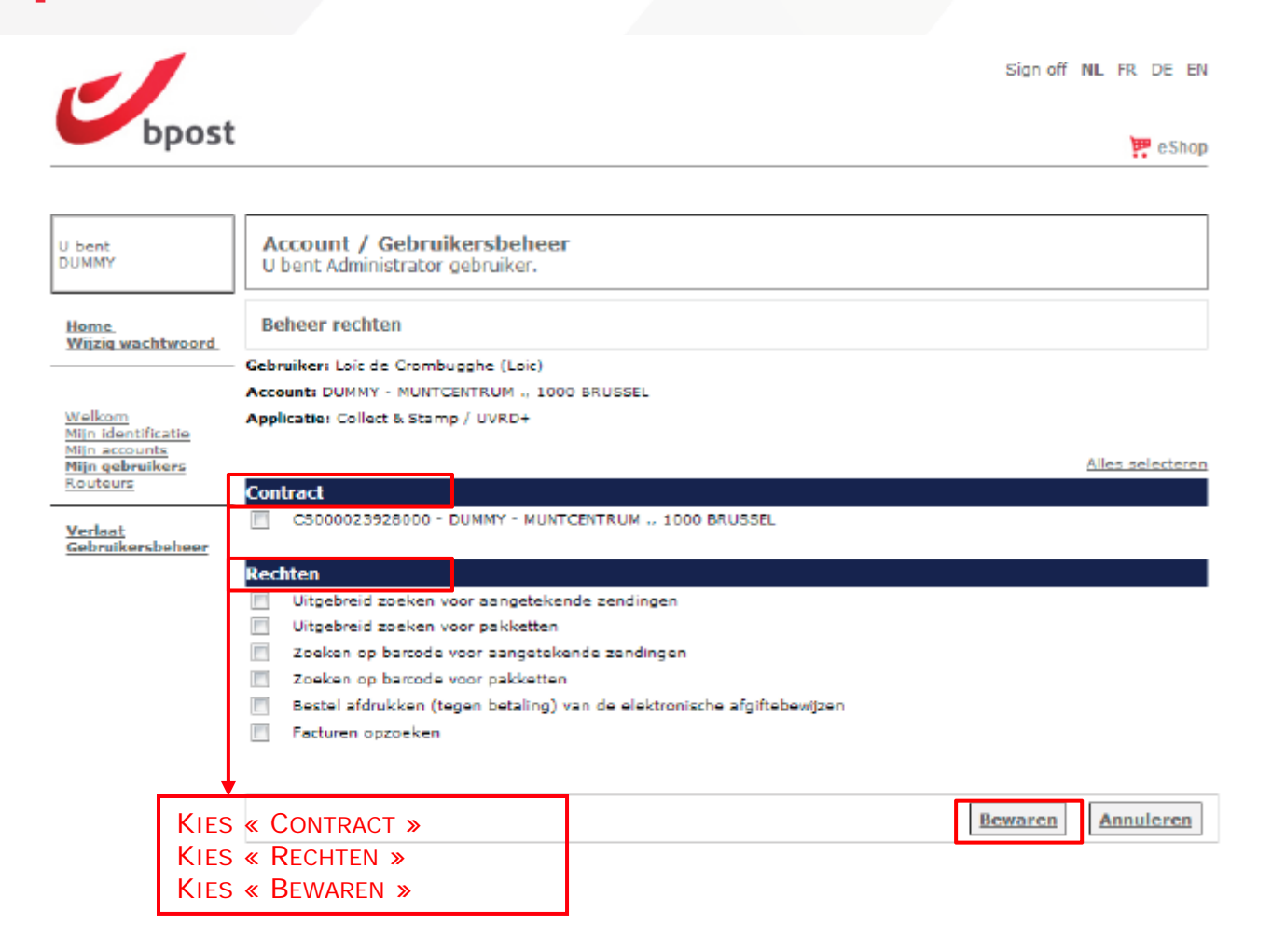

#### **Opmerking:**

Alleen het CS Master contract kan worden gekozen.

# 2.3.4. Gebruiker toegang geven tot Parcels National (e-Shipper bpost business, e-Tracker bpost business, Shipping Manager)

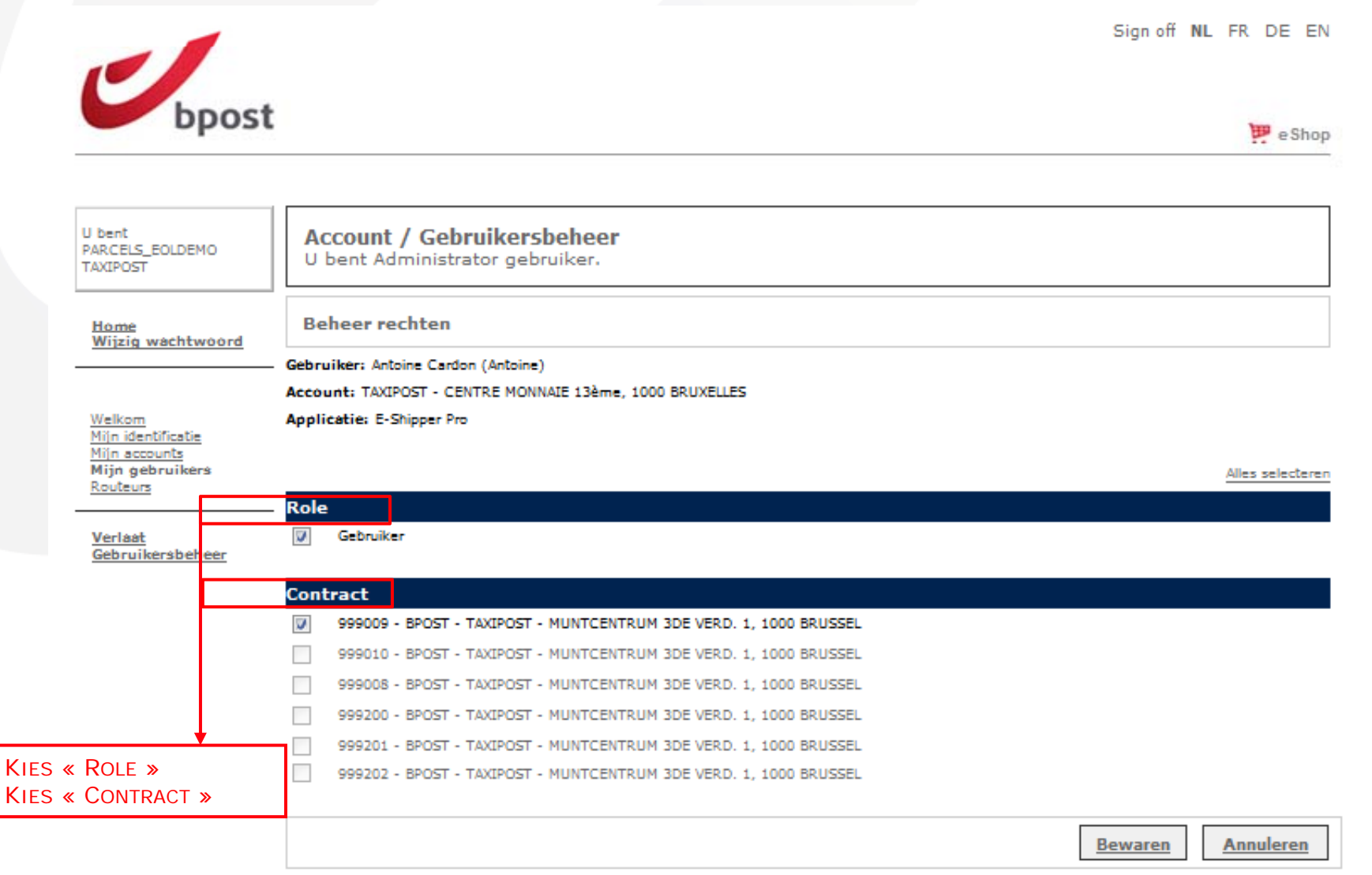

# 2.3.5. Gebruiker toegang geven tot Parcels International (eShipper bpost international)

#### Toegangsrechten

- Recht op douane toegang
- Recht op eShipper light eShipper Pro 2 toegang
- eShipper Pro toegang
- ETOE bandling
- Algemene toegang
- Recht om prijzen te zien

#### Contract rechten

- Image: State in the image in the image
- BPI/2009/5239 MAPAREXX FRANK BREUER & STEPHAN JANICKE GBR MÜLHEIMER STRASSE 26, 53840 TROISDORF
- 🕎 🛛 BPI/2009/5452 MAPAREXX FRANK BREUER & STEPHAN JANICKE GBR MÜLHEIMER STRASSE 26, 53840 TROISDORF
- BPI/2008/4042/091 MAPAREXX FRANK BREUER & STEPHAN JANICKE GBR MÜLHEIMER STRASSE 26, 53840 TROISDORF
- BPI/2014/7202 MAPAREXX FRANK BREUER & STEPHAN JANICKE GBR MÜLHEIMER STRASSE 26, 53840 TROISDORF
- BPI/2013/7391 MAPAREXX FRANK BREUER & STEPHAN JANICKE GBR MÜLHEIMER STRASSE 26, 53840 TROISDORF
- BPI/2013/7407 MAPAREXX FRANK BREUER & STEPHAN JANICKE GBR MÜLHEIMER STRASSE 26, 53840 TROISDORF
- BPI/2013/7413 MAPAREXX FRANK BREUER & STEPHAN JANICKE GBR MÜLHEIMER STRASSE 26, 53840 TROISDORF
- BPI/2013/7638 MAPAREXX FRANK BREUER & STEPHAN JANICKE GBR MÜLHEIMER STRASSE 26, 53840 TROISDORF
- BPI/2012/6777 MAPAREXX FRANK BREUER & STEPHAN JANICKE GBR MÜLHEIMER STRASSE 26, 53840 TROISDORF

#### Rechten op borderel types

- Direct Mall (borderel 10)
- Volumali Sorted (borderel 12)
- Volumali Registered (borderel 13)
- Volumali Unsorted (borderel 14)
- Volumali Sorted Track and Trace on receptacle (borderel 16)
- Volumali Unsorted Track and Trace (borderel 17)
- Practimali (borderei 20)
- EasyReturn (borderel 21)
- MaxReply (borderel 23)
- Maxi Pack (borderel 31)
- Mini Pack Scan (borderel 33)
- Mini Pack Sorted (borderel 35)
- Mini Pack Sorted Track and Trace on receptacle (borderel 36)
- Mini Back Linsorted (borderel 37)

#### KIES:

- « TOEGANGSRECHTEN »
- « Contract rechten »
- « RECHTEN OP BORDEREL
- **TYPE**»

# 2.3.5. Gebruiker toegang geven tot Parcels International (eShipper bpost international)

#### **Toegangsrechten**

- <u>Recht op douane toegang</u> = Niet van toepassing
- <u>Recht op eShipper light</u> = Enkel leesrechten is van toepassing op Mail en Parcels
- <u>eShipper Pro 2 toegang</u> = Aanmaken van afgiftes via eShipper Pro, enkel van toepassing op Parcels
- <u>eShipper Pro toegang</u> = Niet van toepassing
- <u>ETOE handling</u> = Intake enkel van toepassing voor ETOE partners
- <u>Algemene toegang</u> = Aanmaken van afgiftes voor mail en parcels
- <u>Recht om prijzen te zien</u> = Prijzen en facturen zichtbaar maken voor de gebruikers

#### Bij het toewijzen van toegangrechten steeds de van toepassing zijnde bordereltypes

#### aanvinken

| X=mandatory<br>O=Option<br>NA = not applicable/not<br>allowed | Read only profile                  | General Access               | Access to eShipper Pro<br>2                              | Bpost international<br>ETOE |
|---------------------------------------------------------------|------------------------------------|------------------------------|----------------------------------------------------------|-----------------------------|
|                                                               | Mail & Parcels Read<br>only access | Mail Services Read-<br>Write | Parcels Services Read-<br>Write and automatic<br>uploads | ETOE handling               |
| CHOOSE ACCESS RIGHTS FOR Y                                    | OUR USER                           |                              |                                                          |                             |
| Recht op douane toegang                                       | NA                                 | NA                           | NA                                                       | NA                          |
| Recht op eShipper light                                       | Х                                  | NA                           | NA                                                       | NA                          |
| eShipper Pro 2 toegang                                        | NA                                 | NA                           | Х                                                        | 0                           |
| eShipper Pro toegang                                          | NA                                 | NA                           | NA                                                       | NA                          |
| ETOE handling                                                 | NA                                 | NA                           | NA                                                       | Х                           |
| Algemene toegang                                              | NA                                 | Х                            | Х                                                        | Х                           |
| Recht om prijzen te zien                                      | 0                                  | 0                            | 0                                                        | 0                           |
| CHOOSE SERVICE DEPENDING                                      | ON YOUR ACTIVE CONTRA              | ACTS                         |                                                          |                             |
| Direct Mail (borderel 10)                                     | 0                                  | 0                            | NA                                                       | 0                           |
| Volumail Sorted (Borderel 12)                                 | 0                                  | 0                            | NA                                                       | 0                           |
| Volumail Registered<br>(Borderel 13)                          | 0                                  | 0                            | NA                                                       | 0                           |
| other Mail services                                           | О                                  | Ο                            | NA                                                       | 0                           |
| Easy Return (Borderel 21)                                     | Not allowed                        | 0                            | 0                                                        | 0                           |
| Max Reply (Borderel 23)                                       | Not allowed                        | 0                            | NA                                                       | 0                           |
| Maxi Pack (Borderel 31)                                       | 0                                  | 0                            | 0                                                        | 0                           |
| Mini Pack Scan (borderel 33)                                  | 0                                  | 0                            | 0                                                        | 0                           |
| other Parcel services                                         | 0                                  | 0                            | 0                                                        | 0                           |
| Easy Return+ (Borderel 50)                                    | Not allowed                        | 0                            | 0                                                        | 0 30                        |

## 2.3.6. Gebruiker toegang geven tot Invoice Reporter, keuze van facturatieadressen

#### Facturatieadressen

- DE POST LA POSTE HUMAN RESOURCES&ORGANISATION MUNTCENTER ., 1000 BRUSSEL
- DE POST MAIL MUNTCENTRUM 2e VERDIEPING ., 1000 BRUSSEL
- DE POST PURCHASING & SUPPLY MUNTCENTRUM ., 1000 BRUSSEL
- DE POST RESIDENTIAL MARKET MUNTCENTRUM 1, 1000 BRUSSEL
- DE POST SALES & MARKETING MUNTCENTRUM 1e verd, 1000 BRUSSEL
- DE POST -FACTAGE WILLEBROECKKAAI 23, 1000 BRUSSEL
- DE POST -RSS Centre Monnaie ., 1000 BRUXELLES (Rodolphe Van Keer)
- DE POST -STAMPS & PHILATELY EGIDE WALSCHAERTSSTRAAT 1, 2800 MECHELEN
- DE POST / FINANCE & ACCOUNTING MUNTCENTRUM ., 1000 BRUSSEL
- DE POST MARKETING COMMUNICATION MUNTCENTRUM 1, 1000 BRUSSEL
- LA POSTE-COMMUNIC. INTERNE place de la Monnaie, 1000 BRUXELLES
- SOCIALE DIENST VAN DE POST ANSPACHLAAN 1 11V, 1000 BRUSSEL

SELECTEER DE FACTURATIEADRESSEN WAARVOOR U TOEGANG WENST TE GEVEN AAN UW GEBRUIKER.

DE GEBRUIKER KAN ENKEL DE FACTUREN ZIEN VOOR DEZE FACTURATIE ADRESSEN.

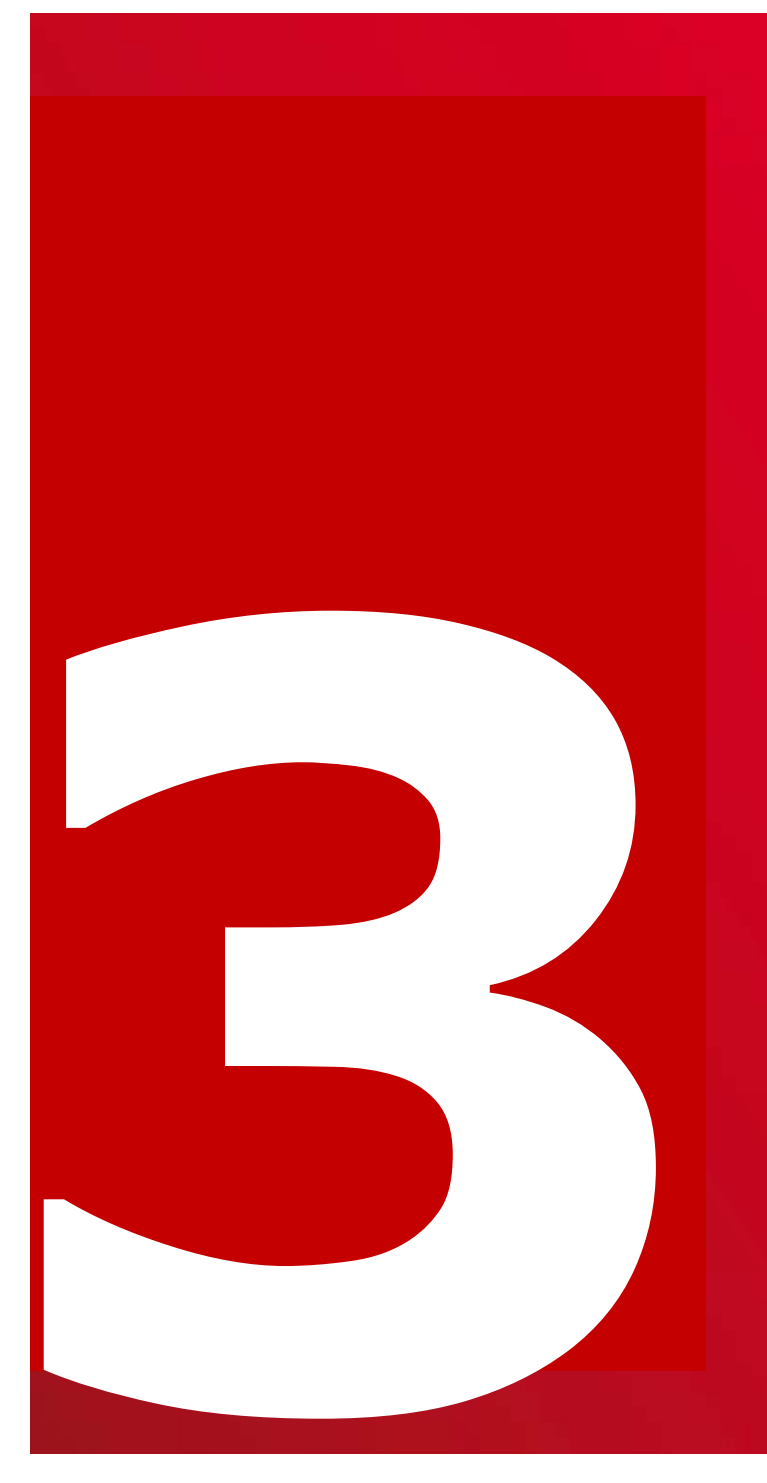

Rechten voor gebruikers beheren:

Toegangsrechten verwijderen

Wijziging van paswoord

Paswoord of gebruikersnaam vergeten

# 3.1. Rechten voor gebruikers beheren Toegangsrechten verwijderen

Mijn gebruikers

| Gebruikersnaam * | Naam 🔹              | E-mail adres 🔹                     | Aangemaakt <b>_</b><br>door |                                                   |
|------------------|---------------------|------------------------------------|-----------------------------|---------------------------------------------------|
| 679account       | diane fettes        | <u>diane.fettes@post.be</u>        | ADMIN                       | Bewerken Rechten Deactiveren                      |
| ARCC             | Dominique Plasman   | <u>AR CC@post.be</u>               | ADMIN                       | <u>Bewerken</u> <u>Rechten</u> <u>Deactiveren</u> |
| Artisoc          | Rudi Gijsen         | <u>rudi. qijsen@post. be</u>       | ADMIN                       | <u>Bewerken</u> <u>Rechten</u> <u>Deactiveren</u> |
| B2B              | Alexandra Dankelman | <u>alexandra.dankelman@post.be</u> | MARCOM                      | <u>Bewerken</u> <u>Rechten</u> <u>Deactiveren</u> |
| Cleaning         | Caroline Witters    | <u>caroline.witters@bpost.be</u>   | ADMIN                       | <u>Bewerken</u> <u>Rechten</u> <u>Deactiveren</u> |
| DATATEAM         | Xavier QUERRIAU     | <u>xavier.querriau@bpost.be</u>    | ADMIN                       | <u>Bewerken</u> <u>Rechten Deactiveren</u>        |
| DEKKERSL         | LAURENCE DEKKERS    | <u>laurence.dekkers@post.be</u>    | ADMIN                       | <u>Bewerken Rechten Deactiveren</u>               |
|                  |                     |                                    |                             | <u>Gebruiker aanmaken</u>                         |
|                  |                     |                                    |                             | Kies 'Deact                                       |

#### **Opmerking**:

Het is niet mogelijk om toegangsrechten te verwijderen. De beheerder kan enkel de gebruiker deactiveert (samen met al zijn rechten)

# 3.2. Rechten voor gebruikers beheren Wijziging van paswoord

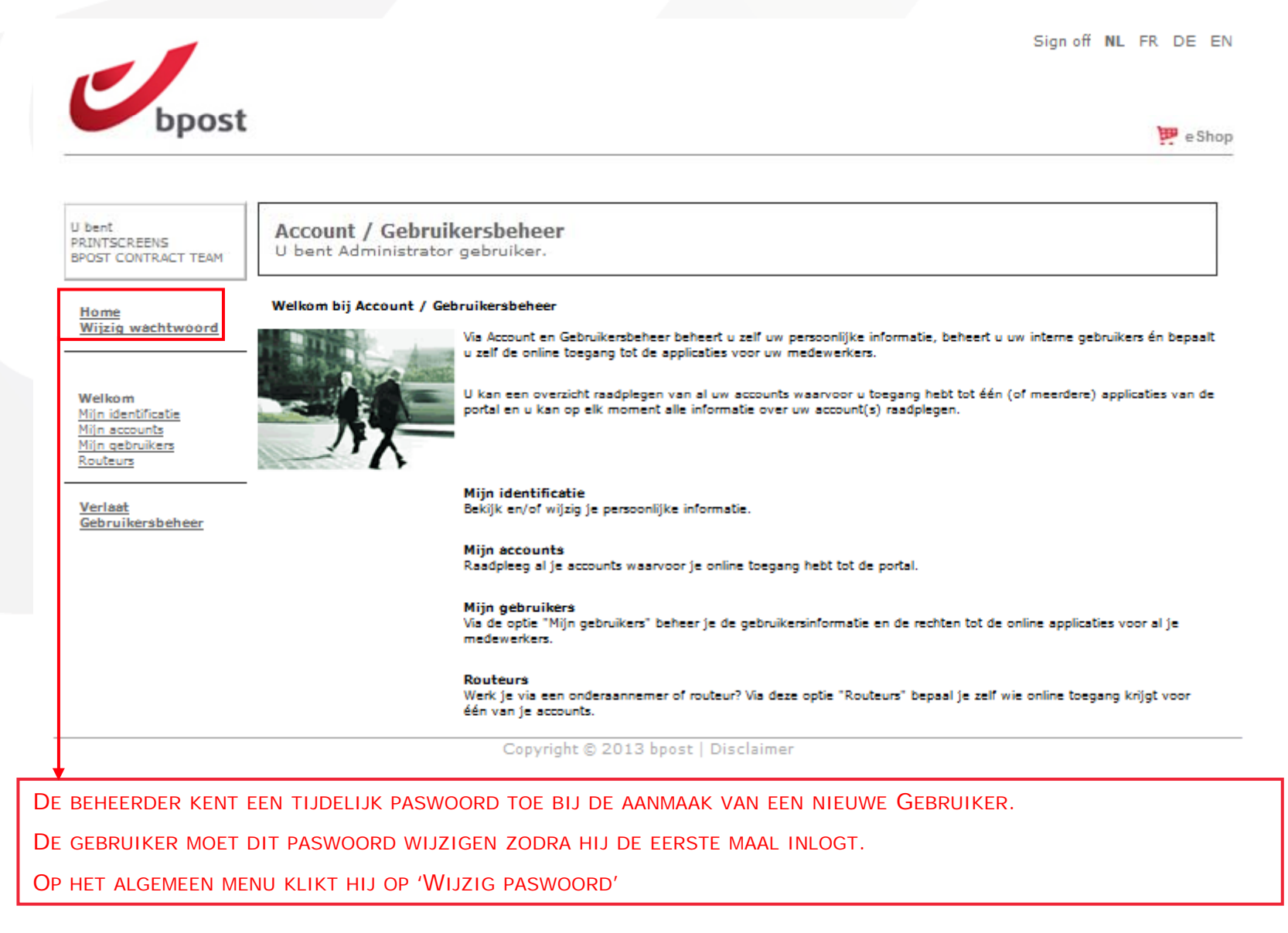

# 3.2. Rechten voor gebruikers beheren Wijziging van paswoord

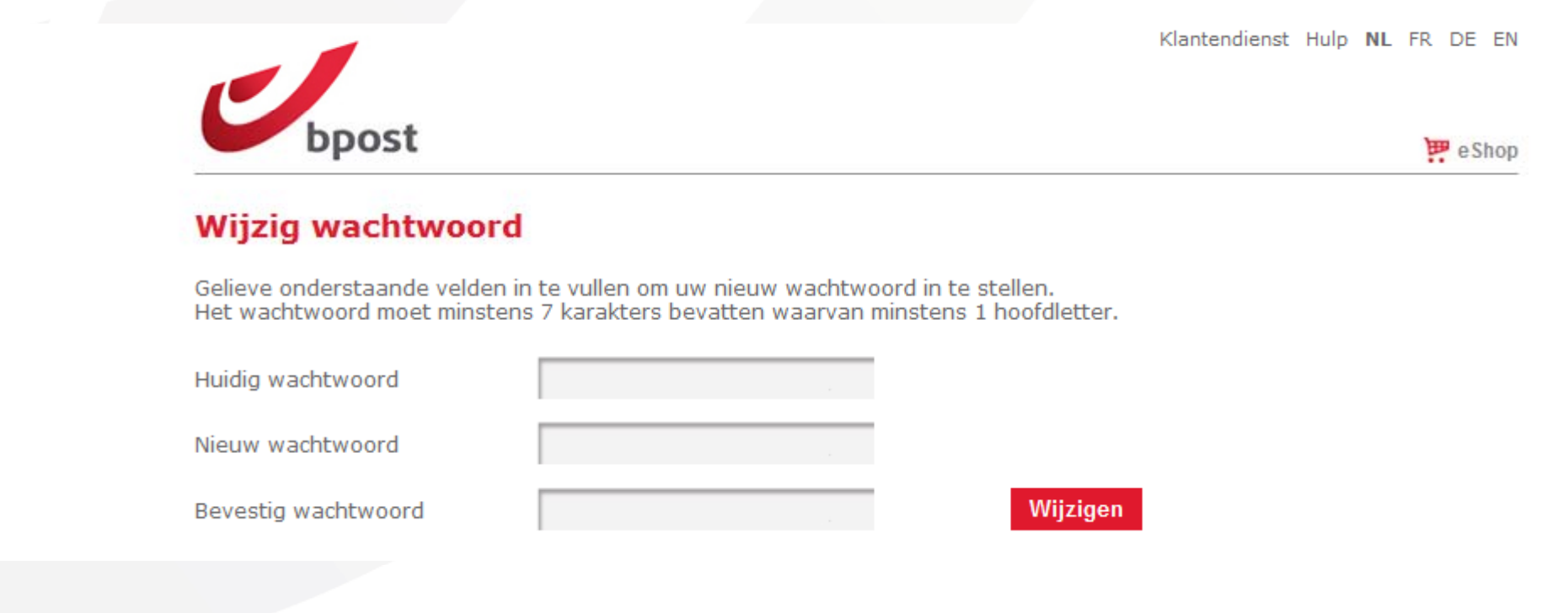

Om uw paswoord te wijzigen, voert u eerst uw huidig paswoord in. Vervolgens voert u het nieuwe paswoord van uw keuze in. Bevestig het nieuwe paswoord door het nogmaals in te voeren. Klik op wijzigen

#### **Opmerking:**

Uw paswoord moet uit ten minste 7 lettertekens bestaan. Er dient op zijn minst een kleine en een hoofdletter gebruikt te worden. Voor uw paswoord wordt een onderscheid gemaakt tussen hoofdletters en kleine letters.

# 3.3. Rechten voor gebruikers beheren Vergeten paswoord of gebruikersnaam

Als u uw paswoord of gebruikersnaam vergeten bent, ga dan naar de bpostwebsite en klik op logon of volg deze link <u>https://www.bpost.be/portal/goLogin?oss\_language=NL</u>

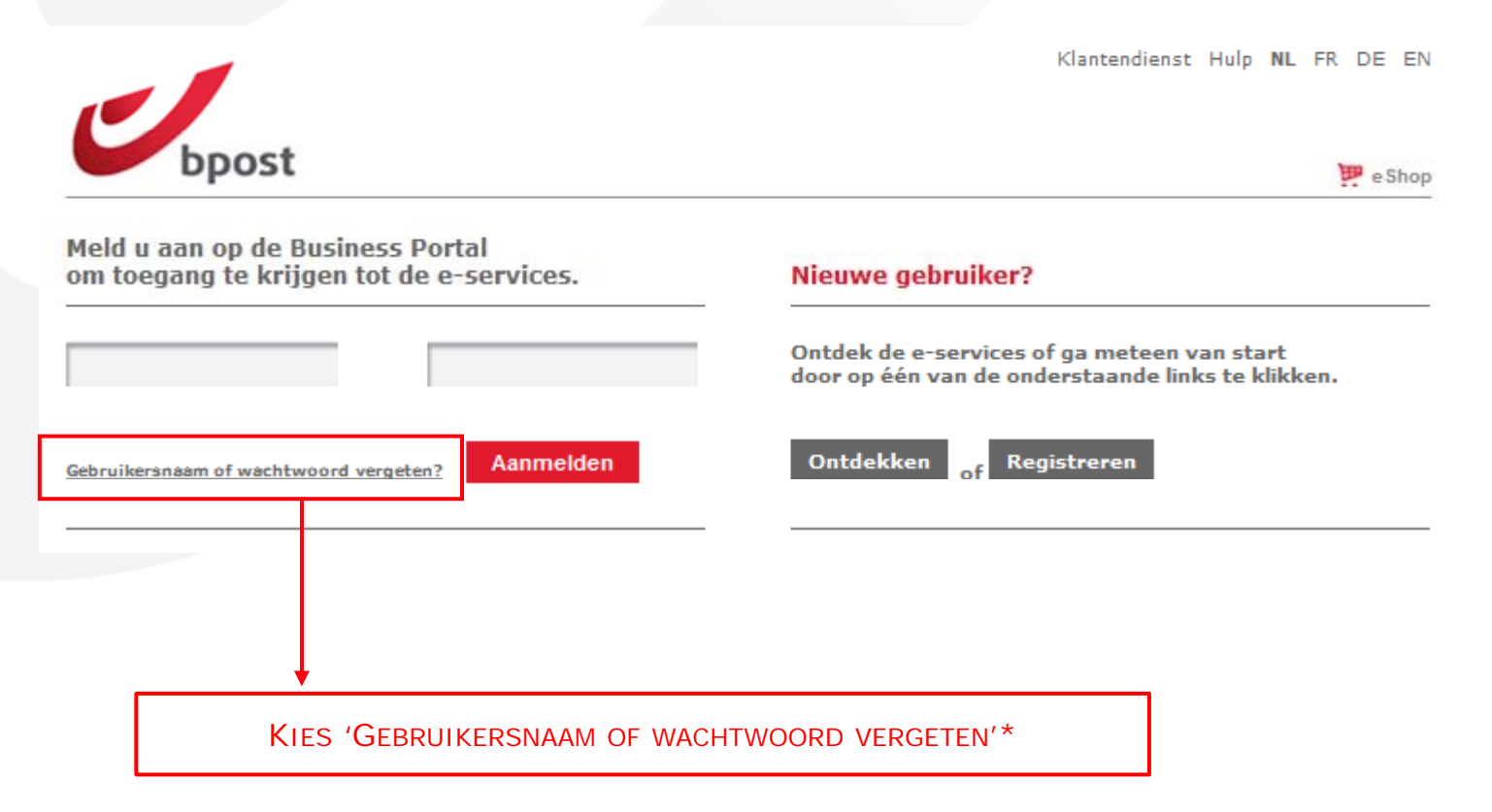

#### **Opmerking**:

\*U moet toegang hebben gekregen van uw administrator om het paswoord te mogen veranderen.

# 3.3. Rechten voor gebruikers beheren Vergeten paswoord of gebruikersnaam

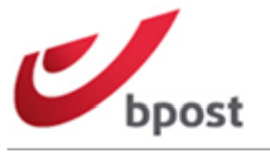

Klantendienst Hulp NL FR DE EN

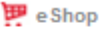

#### Herstellen wachtwoord

Gelieve het veld onderaan in te vullen door uw **gebruikersnaam** of **e-mailadres** in te voeren dat aan uw gebruikersaccount gekoppeld is.

Vervolgens ontvangt u een e-mail met uw gebruikersnaam en een link om uw wachtwoord opnieuw in te stellen. Meer informatie over het gebruik van deze functie kunt u <u>hier</u> vinden.

Indien u zich noch uw gebruikersnaam noch uw e-mailadres herinnert, gelieve dan contact op te nemen met uw administrator. Indien u niet weet wie uw administrator is of u hebt geen administrator, gelieve contact op te nemen met bpost via de <u>customer service</u>.

| Voer uw gebruikersnaam of e-mailadres in.     | Bevestigen |
|-----------------------------------------------|------------|
|                                               |            |
|                                               |            |
| VUL 'GEBRUIKERSNAAM'<br>OF 'E-MAILADRES' IN & |            |

#### **Opmerking:**

Als u uw paswoord of gebruikersnaam vergeten bent, ga dan naar de bpostwebsite en klik op logon of volg deze link <u>https://www.bpost.be/portal/goLogin?oss\_language=NL</u>

# 3.3. Rechten voor gebruikers beheren Vergeten paswoord of gebruikersnaam

Als u uw paswoord of gebruikersnaam vergeten bent en u heeft niet het recht gekregen van uw administrator om uw gebruikersnaam of paswoord zelf aan te passen, gelieve dan contact op te nemen met uw administrator.

In het geval u uw administrator niet kan bereiken, gelieve bpost te contacteren om u bij uw probleem te helpen. Tel 02 201 11 11

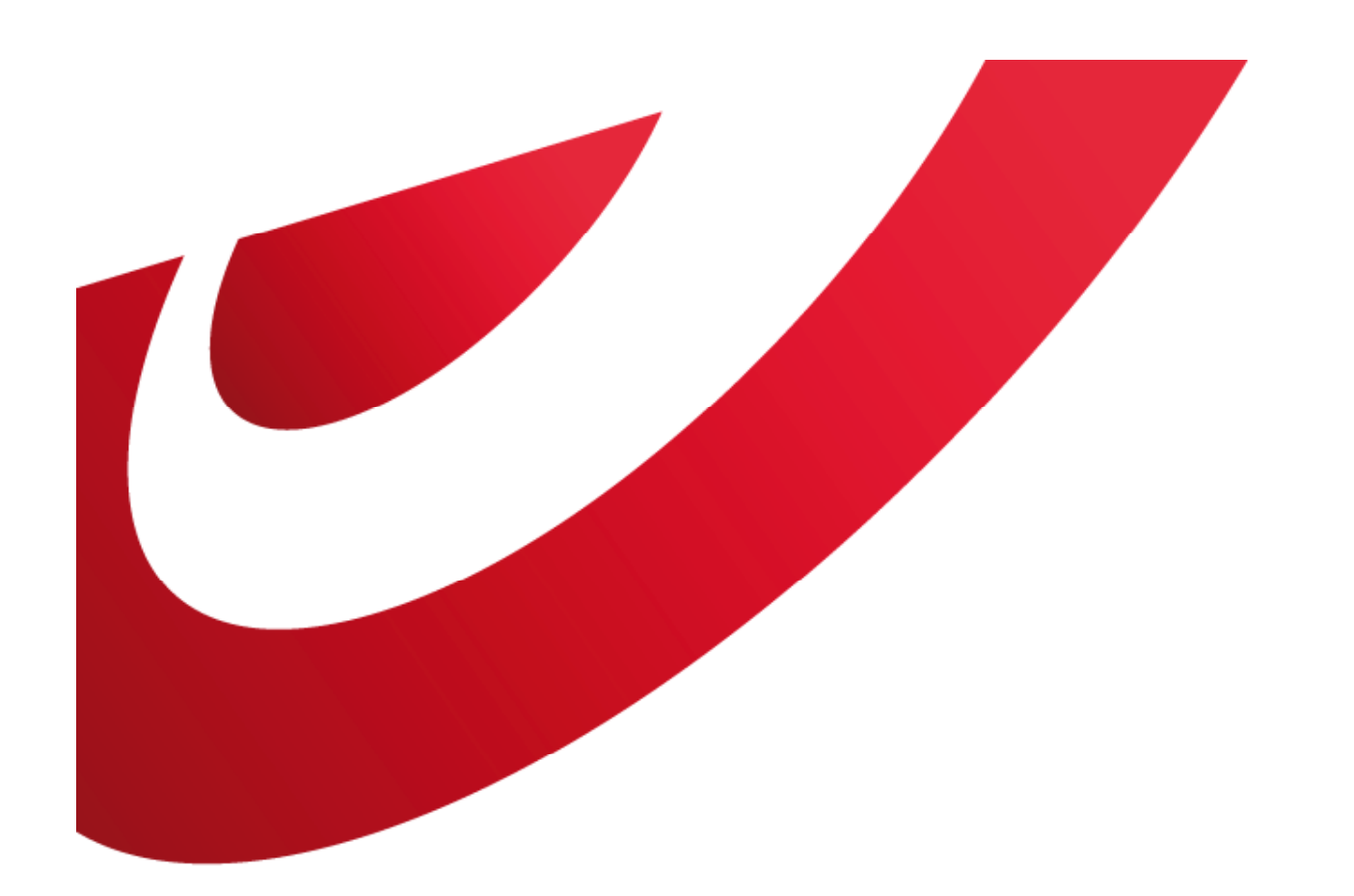

# bpost business

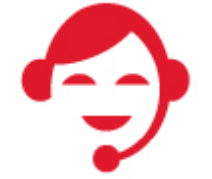

Contact bpost 02 201 11 11 (zonaal tarief): van maandag tot en met vrijdag van 8u30 tot 17u30 en op zaterdag van 8u30 tot 12u